## Potrącenia komornicze

Systemy Streamsoft Pro i Streamsoft Prestiż umożliwiają zdefiniowanie i naliczanie potrąceń komorniczych na listach płac. Funkcjonalność obejmuje potrącenia komornicze alimentacyjne jak i pozostałe zajęcia wynagrodzenia.

#### Spis treści

| Zdefiniowanie potraceń w danych kadrowych pracownika          | 1 |
|---------------------------------------------------------------|---|
| Naliczanie potraceń komorniczych listach płac                 | 3 |
| Potrącenia komornicze na wielu listach płac w jednym miesiącu | 1 |
| Przelew na konto komornicze                                   | 5 |

### Zdefiniowanie potrąceń w danych kadrowych pracownika

Zakładka <u>Zajęcia wynagrodzenia</u> zawiera informacje dotyczące zajęcia wynagrodzenia, na podstawie których system nalicza odpowiednie kwoty potrąceń na listach płac. Możliwe jest zdefiniowanie więcej niż jednego zajęcia komorniczego, które będą potrącane równocześnie. Zakładka prezentuje również kwoty potrąceń naliczone na poszczególnych listach płac.

|                                                                   | azurski Jakub                                                                            |                                                        |                        |                  |              |                                                                      |                                                                        |                                        |                                        |
|-------------------------------------------------------------------|------------------------------------------------------------------------------------------|--------------------------------------------------------|------------------------|------------------|--------------|----------------------------------------------------------------------|------------------------------------------------------------------------|----------------------------------------|----------------------------------------|
| <u>1</u> Podstawo                                                 | owe                                                                                      | 2 Adresy                                               | <u>3</u> Skła          | d rodziny        | <u>4</u> Pop | orzednie zatrudnienia                                                | 5                                                                      | Kursy, kwalifikacje                    |                                        |
| 11 Z <u>dj</u> ecie,                                              | uwagi, doku                                                                              | menty                                                  | 12 <u>O</u> chrona dar | nych osobowych   |              | 13 <u>C</u> udzoziemiec                                              | 14 Ob                                                                  | oowiązek <u>w</u> ojskowy              |                                        |
| <u>6</u> Badania                                                  |                                                                                          | <u>7</u> Zajęcia w                                     | ynagrodzenia           | <u>8</u> ZUS,    | РРК          | <u>9</u> Cechy                                                       | 1 <u>0</u> N                                                           | liepełnosprawność                      |                                        |
| ajęcia wyna <u>c</u>                                              | grodzenia                                                                                |                                                        |                        |                  |              |                                                                      |                                                                        |                                        |                                        |
| Data sprawy                                                       | Nr spraw                                                                                 | у                                                      | Kancelaria             | Nazwisko         | Imię         | Uwagi                                                                |                                                                        |                                        |                                        |
| 2024-12-                                                          | -19 125/12                                                                               | /P/2024                                                | Kancelaria komor.      | Janowski         | Piotr        |                                                                      |                                                                        |                                        |                                        |
|                                                                   |                                                                                          |                                                        |                        |                  |              |                                                                      |                                                                        |                                        |                                        |
|                                                                   |                                                                                          |                                                        |                        |                  |              |                                                                      |                                                                        |                                        |                                        |
|                                                                   |                                                                                          |                                                        |                        |                  |              |                                                                      |                                                                        |                                        |                                        |
|                                                                   |                                                                                          |                                                        |                        |                  |              |                                                                      |                                                                        |                                        |                                        |
|                                                                   |                                                                                          |                                                        |                        |                  |              |                                                                      |                                                                        |                                        |                                        |
|                                                                   |                                                                                          |                                                        |                        |                  |              |                                                                      |                                                                        |                                        |                                        |
|                                                                   |                                                                                          |                                                        |                        |                  |              |                                                                      |                                                                        | ▶ [] <sub>x</sub> √                    | $\times$                               |
| Szczegóły                                                         | Rozliczenia                                                                              |                                                        |                        |                  |              |                                                                      |                                                                        | • 🔓 🗸                                  | ×                                      |
| Szczegóły<br>Data sprawy                                          | Rozliczenia<br>2024-12-                                                                  | 19                                                     |                        | Data zakończenia |              | Kwota zajęcia w<br>(pozostała w cł                                   | v dokumencie<br>wili wpisania                                          | 2 000,0                                | >                                      |
| Szczegóły<br>Data sprawy<br>Nr sprawy                             | Rozliczenia<br>2024-12-1<br>125/12/P/                                                    | 19 📰<br>2024                                           |                        | Data zakończenia |              | Kwota zajęcia w<br>(pozostała w cł<br>Kwota pozost                   | v dokumencie<br>hwili wpisania)<br>tała do spłaty                      | 2 000,0<br>2 000,0                     | )0                                     |
| Szczegóły<br>Data sprawy<br>Nr sprawy                             | Rozliczenia<br>2024-12-<br>125/12/P/<br>To są ali                                        | 19 📖<br>2024<br>menty                                  |                        | Data zakończenia |              | Kwota zajęcia v<br>(pozostała w cł<br>Kwota pozost<br>Ogranicz, raty | v dokumencie<br>hwili wpisania)<br>tała do spłaty<br>y (0 - bez ogr.)  | 2 000,0<br>2 000,0<br>0,0              | 00                                     |
| Szczegóły<br>Data sprawy<br>Nr sprawy                             | Rozliczenia<br>2024-12-<br>125/12/P/<br>To są ali<br>Miesięcz                            | 19 m<br>2024<br>menty<br>ma kwota                      |                        | Data zakończenia |              | Kwota zajęcia w<br>(pozostała w cł<br>Kwota pozost<br>Ogranicz, raty | v dokumencie<br>wili wpisania)<br>tała do spłaty<br>y (0 - bez ogr.)   | 2 000,0<br>2 000,0<br>0,0              | )0<br>)0<br>)0                         |
| Szczegóły<br>Data sprawy<br>Nr sprawy<br>Organ zajmujący          | Rozliczenia<br>2024-12-<br>125/12/P/<br>To są ali<br>Miesięcz<br>Kancelari               | 19 m<br>2024<br>menty<br>ma kwota<br>a komornicza Jan  | iowski Piotr           | Data zakończenia |              | Kwota zajęcia v<br>(pozostała w cł<br>Kwota pozost<br>Ogranicz, raty | v dokumencie<br>hwili wijisania)<br>tała do spłaty<br>y (0 - bez ogr.) | 2 000,0<br>2 000,0<br>0,0              | >>>>>>>>>>>>>>>>>>>>>>>>>>>>>>>>>>>>>> |
| Szczegóły<br>Data sprawy<br>Nr sprawy<br>Drgan zajmujący<br>Uwagi | Rozliczenia<br>2024-12-<br>125/12/P/<br>To są ali<br>Miesięcz<br>Kancelari               | 19 m<br>2024<br>menty<br>ana kwota<br>a komornicza Jar | iowski Piotr           | Data zakończenia |              | Kwota zajęcia w<br>(pozostała w cł<br>Kwota pozost<br>Ogranicz. raty | v dokumencie<br>hwili wpisania)<br>tała do spłaty<br>y (0 - bez ogr.)  | 2 000,0<br>2 000,0<br>0,0<br>Umorzenie | )0                                     |
| Szczegóły<br>Data sprawy<br>Nr sprawy<br>Organ zajmujący<br>Uwagi | Rozliczenia<br>2024-12- <sup>-1</sup><br>125/12/P/<br>To są ali<br>Miesięcz<br>Kancelari | 19 m<br>2024<br>menty<br>ma kwota<br>a komornicza Jar  | iowski Piotr           | Data zakończenia |              | Kwota zajęcia v<br>(pozostała w cł<br>Kwota pozost<br>Ogranicz. raty | v dokumencie<br>hwili wpisania)<br>tała do spłaty<br>y (0 - bez ogr.)  | 2 000,0<br>2 000,0<br>0,0<br>Umorzenie | 00                                     |

Za pomocą opcji Dodaj (F3) należy wprowadzić dane w sekcji Szczegóły:

- Data sprawy data od kiedy należy stosować potrącenia
- **Data zakończenia** po tym terminie potrącenia nie będą naliczane. Dotyczy to również niespłaconych zajęć komorniczych.

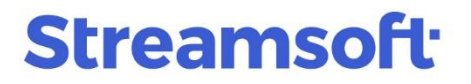

- **Nr sprawy** oznaczenie sprawy, na podstawie której nakazano zajęcie wynagrodzenia.
- To są alimenty po zaznaczeniu parametru system będzie wyliczał potrącenie zgodnie z zasadami zajęć alimentacyjnych (zajęcia alimentacyjne są potrącane w pierwszej kolejności oraz w wysokości ustalonej dla alimentów).
- Miesięczna kwota parametr należy zaznaczyć, jeśli w sprawie komorniczej ustalona została comiesięczna stałą kwota. Brak takiego oznaczenia oznacza, że system będzie naliczał potrącenia zgodnie z ustawą.
- Organ zajmujący z listy rozwijanej należy wskazać instytucję, która wydała nakaz zajęcia wynagrodzenia. Lista zawiera pozycje słownika *Komornicy*, który jest dostępny pod

przyciskiem  $\checkmark$  oraz w menu *Słowniki*  $\rightarrow$  *Inne*  $\rightarrow$  *Komornicy*.

- Uwagi umożliwia wpisanie dodatkowych informacji.
- Kwota zajęcia w dokumencie (pozostała w chwili wpisania) należy wprowadzić kwotę zajęcia komorniczego, od której będą naliczane potrącenia. W przypadku, gdy nowy pracownik posiada zasądzone zajęcie wynagrodzenia, to w polu należy wpisać kwotę pozostałą do spłaty na dzień zatrudnienia pracownika.
- **Kwota pozostała do spłaty** pole jest uzupełniane automatycznie i prezentuje różnicę między kwotą zajęcia a naliczonymi zajęcia od momentu wpisania.
- Ogranicz. raty (0 bez ogr.) umożliwia wprowadzenie maksymalnej kwoty potrącenia
- Umorzenie umożliwia umorzenie kwoty zajęcia. W oknie Umorzenie komornicze, za pomocą opcji Dodaj (F3) można wprowadzić datę oraz kwotę umorzenia. Po zapisaniu zmian wartość pola Kwota pozostała do spłaty zostanie zmieniona.

| P Umorzenie kom  | nornicze          |           |   |
|------------------|-------------------|-----------|---|
| Okno             | 1                 |           |   |
|                  |                   | ²↑ ℃      |   |
| Kwota umorze Dal | a umorzenia       |           |   |
|                  |                   |           |   |
| Umo              | rzenie komornicze |           |   |
|                  |                   |           | ` |
| Da               | ita               |           |   |
| KWO              | ota               |           |   |
|                  | Zanisz 🗸 Anului   | @ Pomoc   |   |
|                  |                   | O I OINOC |   |
|                  |                   |           |   |

#### Uwaga!

Przed wprowadzeniem umorzenia należy upewnić się, czy wprowadzono zmiany na zakładce szczegóły. Po potwierdzaniu komunikatu *W celu wprowadzenia zmian w umorzeniach wymagane jest zatwierdzenie wprowadzonych zmian. Ich anulowanie nie będzie już możliwe. Czy chcesz to zrobić?*, system zapisze wszystkie wprowadzone zmiany.

| Pytanie |                                                                                                    |
|---------|----------------------------------------------------------------------------------------------------|
| ?       | W celu wprowadzenia zmian w umorzeniach wymagane jest zatwierdzenie wprowdzonych zmian. Ich anulowanie nie będzie już możliwe. Czy chcesz to zrobić? |
|         |                                                                                                    |
|         | √ <u>I</u> ak × <u>N</u> ie                                                                                                    |

**Streamsoft** Sp. z o.o. Sp.K. al. Wojska Polskiego 11 65-077 Zielona Góra tel: +48 68 45 66 902 handelpro@streamsoft.pl www.streamsoft.pl

## Naliczanie potrąceń komorniczych listach płac

W oknie edycyjnym listy płac, na zakładce <u>2</u> Potrącenia znajdują się składniki:

- Komornik (potr.urzędowe)
- Komornik (alimenty)
- Inne potrącenia

System oblicza ich wartość na podstawie informacji w danych pracownika.

| P Dane pła      | icowe: Mazurski Ja  | kub - Nr akt: 0005    |               |              |                           |                         |
|-----------------|---------------------|-----------------------|---------------|--------------|---------------------------|-------------------------|
| <u>1</u> Brutto | <u>2</u> Potrącenia | <u>3</u> Fundusze ZUS | <u>4</u> Zasi | łki netto    | <u>5</u> Zasiłki rodzinne | <u>6</u> Zasiłki brutto |
| Potrąceni       | а                   |                       |               |              |                           |                         |
|                 |                     |                       |               |              | Koszty dojazdu            | 0,00                    |
|                 |                     |                       | Ko            | szty rzeczyw | iście odliczone           | 250,00                  |
|                 |                     |                       |               | Pod          | lstawa podatku            | 4 240                   |
|                 |                     |                       |               | Pr           | rocent podatku            | 12,00                   |
|                 |                     |                       |               | Poo          | datek naliczony           | 208,80                  |
|                 |                     |                       |               | Zalicz       | ka na podatek             | 209,0                   |
|                 |                     |                       |               | Podstaw      | a zdrowotnego             | 4 314,50                |
|                 |                     |                       | Kw            | ota zdrowoti | nego - pobrane            | 388,31                  |
|                 |                     |                       |               | U            | lga podatkowa             | 300,00                  |
|                 |                     |                       |               | Ulga dia     | a klasy średniej          | 0,00                    |
|                 |                     |                       |               | Skła         | dki pracownika            | 685,50                  |
|                 |                     |                       |               | Komornik (p  | ootr. urzędowe)           | 472,89                  |
|                 |                     |                       |               | l            | nne potrącenia            | 0,00                    |
|                 |                     |                       |               | Kom          | ornik (alimenty)          | 0,00                    |
|                 |                     |                       |               | Po           | otrącenia razem           | 2 130,70                |

Dla składników *Komornik (potr. urzędowe)* i *Komornik (alimenty)* w menu pod prawym przyciskiem myszy dostępna jest opcja *Sposób wyliczenia składnika*, która prezentuje zastosowane obliczenia kwoty.

| P Sposób wyliczenia składnika KOMOR Komornik (potr. urzędowe):           | _         |         | × |
|--------------------------------------------------------------------------|-----------|---------|---|
|                                                                          |           |         |   |
|                                                                          |           |         |   |
| 2025                                                                     | 5-01-21 1 | 4:53:17 |   |
|                                                                          |           |         |   |
| Sposób wyliczenia składnika KOMOR Komornik (potr. urzędowe):             |           |         |   |
|                                                                          |           |         |   |
| Najniższe wynagrodzenie = 4 242,00 zł                                    |           |         |   |
| Netto od najniższego wynagrodzenia = 3 044,30 zł                         |           |         |   |
| Wynagrodzenie podlegające egzekucji z bieżącej listy = 5 000,00 zł       |           |         |   |
| Łączne wynagrodzenie podlegające egzekucji ze wszystkich list = 5 000,00 | ) zł      |         |   |
| Składki na PPK od łącznego wynagrodzenia = 200,00 zł                     |           |         |   |
| Łączne wynagrodzenie pomniejszone o składki ZUS = 4 314,50 zł            |           |         |   |
| Podstawa podatku = 4 240,00 zł                                           |           |         |   |
| Podatek naliczony = 208,80 zł                                            |           |         |   |
| Podstawa podatku 2021 = 4 240,00 zł                                      |           |         |   |
| Podatek w 2021 = 677,04 zł                                               |           |         |   |
| Podstawa zdrowotnego = 4 314,50 zł                                       |           |         |   |
| Zdrowotne pobrane = 388,31 zł                                            |           |         |   |
| Zdrowotne odliczane = 0,00 zł                                            |           |         |   |
| Wynagrodzenie netto = 3 717,19 zł                                        |           |         |   |
| Łączne wynagrodzenie netto = 3 717,19 zł                                 |           |         |   |
| Minus składki na PPK = 3 517,19 zł                                       |           |         |   |
| Wynikowe netto z całego wynagrodzenia = 3 517,19 zł                      |           |         |   |
|                                                                          |           |         |   |

### Potrącenia komornicze na wielu listach płac w jednym miesiącu

W przypadku wielu list płac w jednym miesiącu system analizuje wszystkie listy i stosuje potrącenia zgodnie z obowiązującą kwotą wolną od potrąceń.

Istnieje więc możliwość, że na pierwszej liście płac wypłaconej w danym miesiącu potrącenie nie zostanie naliczone ze względu na niską kwotę wynagrodzenia, natomiast na kolejnej liście płac w tym miesiącu, system uwzględni w obliczeniach poprzednią listę płac i zastosuje potrącenie.

#### Przelew na konto komornicze

Przelewy na konta komornicze generowane są za pomocą opcji w oknie listy płac  $\rightarrow$  *Drukuj (F9)*  $\rightarrow$  *Przelewy na konta*, gdzie w polu *Definicja przelewu* należy wybrać *Przelew na konta komornicze*. Domyślnie ustawiony zostanie tytuł *Zajęcia komornicze* 

|                                                                              |                                                                                                    | Przelewy na k                                               | onta                          |              |                 |          |
|------------------------------------------------------------------------------|----------------------------------------------------------------------------------------------------|-------------------------------------------------------------|-------------------------------|--------------|-----------------|----------|
| Definicja przełewu<br>Tytułem<br>Od<br>Wypłacone w miesiącu<br>Data przełewu | Przelew na konta komorn v Definiuj<br>Zajęcia komornicze ><br>2 osób tworzyć listę do przelewu<br>styczeń v Rok 2025 v<br>2025-04-07 | Listy do wydrukowania<br>☑ 1/2025                           |                               | 00v          | aluta listy WSZ | ystkie 🤝 |
|                                                                              | Osoby - wszystkie                                                                                                    | Dodaj przelewy do rozrachunków                              |                               | 28 00        | ocie przelewu   |          |
| Wydrukuj sygnaturę                                                           | Wydrukuj dane firmy jako<br>Nazwę pełną Nazwę skróconą                                                                               | Umożliwiaj przerwanie generacji wyd<br>Drukuj<br>© Wszystko | Przelewy                      | ◯ Listy osób |                 |          |
|                                                                              | Drukuj kwotę słownie                                                                                                    | Przy przelewie elektronicznym wydru                         | kuj listę wysłanych przelewów |              |                 |          |
|                                                                              |                                                                                                    |                                                             |                               | <br>         |                 |          |

**Streamsoft** Sp. z o.o. Sp.K. al. Wojska Polskiego 11 65-077 Zielona Góra tel: +48 68 45 66 902 handelpro@streamsoft.pl www.streamsoft.pl